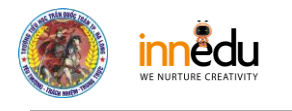

# HƯỚNG DẪN TÍCH GIẤY PHÉP CÀI A3

# Cho tài khoản giáo viên có sẵn

# TÍCH GIẤY PHÉP CÀI A3

#### Bước 1

| 0                                                                                                    | Microsoft Office Home 🗙 🕻  | 🕽 Trang chủ - | Microsoft 365 admin 🗙 | +                 |           |                     | ×                                                            | - 0                     | ×        |  |  |  |
|----------------------------------------------------------------------------------------------------|----------------------------|---------------|-----------------------|-------------------|-----------|---------------------|--------------------------------------------------------------|-------------------------|----------|--|--|--|
| 🗧 🔶 😋 🔒 admin.microsoft.com/?auth_upn=admin%40tieuhoctranquoctoan.edu.vn&source=applauncher#/users//UserDetails/c20c8434-af83-4bd7-ae5c-a2cee8ce36be/LicensesAndA 🖻 🖈 🚳 🗄 |                            |               |                       |                   |           |                     |                                                              |                         |          |  |  |  |
|                                                                                                    | Microsoft 365 admin center |               | ۶.                    | ) Tim kiếm        |           |                     |                                                              | ©?                      | <b>A</b> |  |  |  |
| =                                                                                                    |                            | Tr            | ang chủ 👌 Người d     | ùng hiện hoạt     |           |                     |                                                              | Ö                       | х        |  |  |  |
| ۵<br>٥                                                                                                    | Trang chủ                  | N             | gười dùn              | g hiện hoạ        | nt        |                     | Liru Ngoc Lan                                                |                         |          |  |  |  |
|                                                                                                    | Người dùng biên boạt       |               |                       |                   |           |                     |                                                              |                         |          |  |  |  |
|                                                                                                    | Liên hê                    | Hà            | nh động được đề xu    | iất (2)           |           |                     |                                                              |                         |          |  |  |  |
|                                                                                                    | Người dùng khách           |               |                       |                   |           |                     | inay doi ann                                                 |                         | ^        |  |  |  |
|                                                                                                    | Người dùng đã bị xóa       |               | . Thêm người dùng     | 🔒 Xác thực đa yếu | utố ՝ Làm | mới ···             | Giấy phép (2)                                                |                         |          |  |  |  |
| <b>የ</b> አየ                                                                                                    | Teams & Nhóm 🛛 🗸 🗸         |               | T2- L:d- JL: *        |                   |           | T2                  |                                                              |                         |          |  |  |  |
|                                                                                                    | Thanh toán 🗸 🗸             |               |                       |                   |           | ien ngdor de        | 117/120 giấy phép có sẵn                                     |                         |          |  |  |  |
| Þ                                                                                                    | Thiết lập                  |               | Chiu Thị Lan          |                   |           | chiuthilanba        | Microsoft Power Automate Free<br>9744/10000 giấy phép có sẫn |                         |          |  |  |  |
|                                                                                                    |                            |               | Lưu Ngọc Lan          |                   |           | luungoclan@         | Office 365 A1 dành cho giảng viên                            |                         |          |  |  |  |
|                                                                                                    | nien thị tát ca            |               | Mai Ngọc Lan          |                   |           | 2259116675          | Có sẵn giấy phép không giới hạn                              |                         |          |  |  |  |
|                                                                                                    |                            |               | Mai Ngọc Lan          |                   |           | maingoclan1         | Có sẵn giấy phép không giới hạn                              |                         | ~        |  |  |  |
|                                                                                                    |                            |               | Nguyễn Hoàn           | g Thiên Lan       |           | 2220016706          | Office 365 A3 dành cho giảng viên                            |                         | v        |  |  |  |
|                                                                                                    |                            |               | 🗌 Nguyễn Thị H        | ương Lan          |           | <b>nguyenth</b> ihu | 2/3 gray priep co san                                        |                         | _        |  |  |  |
|                                                                                                    |                            | •             | \/% B I               |                   | :         | 2240070200          |                                                              |                         |          |  |  |  |
|                                                                                                    | ✓ Type here to search      |               | o Ħ                   | 0 🖬 🤇             | 🤹 👖       | 🧿 🔹                 | 👩 🐖 🤹 🥥 🔷 🖬                                                  | NG 5:17 PM<br>3/21/2022 | 5        |  |  |  |

Bước 2: Click như hình

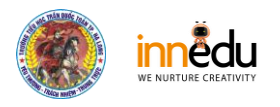

| 0                                                                                                    | Microsoft Office Home X 🗍 Tra | ng chủ - Microsoft 365 admin x + ~ O                      | ×  |  |  |  |  |  |  |
|----------------------------------------------------------------------------------------------------|-------------------------------|-----------------------------------------------------------|----|--|--|--|--|--|--|
| 🗧 🔶 C 👔 admin.microsoft.com/?auth_upn=admin%40tieuhoctranquoctoan.edu.vn&source=applauncher#/users//UserDetails/c20c8434-af83-4bd7-ae5c-a2cee8ce36be/LicensesAndA 🖄 🖈 📚 🗄 |                               |                                                           |    |  |  |  |  |  |  |
|                                                                                                    | Microsoft 365 admin center    | Р Тіті kiém       В     П     В     ?                     |    |  |  |  |  |  |  |
| ≡                                                                                                    |                               | Trang chủ > Người dùng hiện hoạt                          | ×  |  |  |  |  |  |  |
| ŵ                                                                                                    | Trang chủ                     | Người dùng hiện hoạt                                      |    |  |  |  |  |  |  |
| R                                                                                                    | Người dùng ^                  | Lưu Ngọc Lan                                              |    |  |  |  |  |  |  |
|                                                                                                    | Người dùng hiện hoạt          | 🔍 Đặt lại mật khẩu 🚫 Chặn đảng nhập \cdots                |    |  |  |  |  |  |  |
|                                                                                                    | Liên hệ                       | Hành động được đề xuất (2)<br>Thay đổi ảnh                |    |  |  |  |  |  |  |
|                                                                                                    | Người dùng khách              | 8. Thêm người dùng 🔒 Xác thực đa vều tố 🖒 làm mới \cdots  | ^  |  |  |  |  |  |  |
|                                                                                                    | Người dùng đã bị xóa          | Microsoft Power Automate Free                             |    |  |  |  |  |  |  |
| ፟፟፟፟ጽ                                                                                                    | Teams & Nhóm 🗸 🗸              | 5744/10000 giay priep co san                              |    |  |  |  |  |  |  |
|                                                                                                    | Thanh toán 🗸 🗸                | Có sẵn giấy phép không giới hạn                           |    |  |  |  |  |  |  |
| ß                                                                                                    | Thiết lập                     | Chíu Thị Lan chiuthilan5a Office 365 A1 dành cho học viên |    |  |  |  |  |  |  |
|                                                                                                    |                               | Co san giay phép không giới hạn 🔍 : kungodan@             | 1. |  |  |  |  |  |  |
|                                                                                                    | Hiển thị tất cả               | Mai Ngọc Lan i 2259116675 2/3 giấy phép có sẵn            |    |  |  |  |  |  |  |
|                                                                                                    |                               | Mai Ngọc Lan : maingodan1                                 |    |  |  |  |  |  |  |
|                                                                                                    |                               | Nguyễn Hoàng Thiên Lan E 2220016706                       | 9  |  |  |  |  |  |  |
|                                                                                                    |                               | Nguyễn Thị Hương Lan i nguyenthibu                        |    |  |  |  |  |  |  |
| _                                                                                                    |                               | D 107 024 1 cz                                            |    |  |  |  |  |  |  |
|                                                                                                    |                               | O 🛱 💽 🧮 🧠 💵 🥥 🐢 🙀 🙀 💁 💁 🔗 🖉 🔧 ^ 🖙 🧟 40 🖋 ENG 3/21/2022    | 5  |  |  |  |  |  |  |

### Bỏ tích ở ô này (như hình)

| ٥                 | Microsoft Office Home X                                                                                                    | 🚺 Tra | ng chủ - Microsoft 365 admin 🗙 🕂     |                                                                                                    | ∨ – 0 ×                                                                                 |  |  |  |  |  |  |
|-------------------|----------------------------------------------------------------------------------------------------|-------|--------------------------------------|----------------------------------------------------------------------------------------------------|-----------------------------------------------------------------------------------------|--|--|--|--|--|--|
| ÷                 | 🗧 🔶 C 👔 admin.microsoft.com/?auth_upn=admin%40tieuhoctranquoctoan.edu.vn&source=applauncher#/users//UserDetails/c20c8434-af83-4bd7-ae5c-a2cee8ce36be/LicensesAndA 🖻 🖈 📚 🗄 |       |                                      |                                                                                                    |                                                                                         |  |  |  |  |  |  |
|                   | Microsoft 365 admin cent                                                                                                    | er    | 🔎 Tim kiếm                           |                                                                                                    |                                                                                         |  |  |  |  |  |  |
| ≡                 |                                                                                                    |       | Trang chủ 🕗 Người dùng hiện hoạt     |                                                                                                    | × O                                                                                     |  |  |  |  |  |  |
| ଜ<br>ጸ            | Trang chủ<br>Người dùng                                                                                                    |       | Người dùng hiện hoạ                  | ạt                                                                                                    | Lưu Ngọc Lan                                                                            |  |  |  |  |  |  |
| 1                 | Người dùng hiện hoạt<br>Liên hệ                                                                                                    |       | Hành động được đề xuất (2)           | د المعنون المعنون المعن |                                                                                         |  |  |  |  |  |  |
|                   | Người dùng khách<br>Người dùng đã bị xóa                                                                                                    |       | 🐥 Thêm người dùng 🛛 🔒 Xác thực đa yế | ếu tố 💍 Làm mới 🛛 …                                                                                                    | Education Analytics Lợi ích sử dụng Office 365 A3 dành cho học viên Education Analytics |  |  |  |  |  |  |
| ፟፞፞፞፞፞፞፞፞፞፞፞፞፞፞ ፞ | Teams & Nhóm                                                                                                    |       | ☐ Tên hiển thị ↑                     | <b>Tên người</b> di                                                                                                    | Office 365 A1 dành cho giảng viên                                                       |  |  |  |  |  |  |
| ت<br>م            | Thanh toán                                                                                                    |       | 🗌 Chíu Thị Lan                       | chiuthilan5a                                                                                                    | Exchange Online (Plan 1) Office 365 A1 dành cho giảng viên                              |  |  |  |  |  |  |
|                   |                                                                                                    |       | 🗹 Lưu Ngọc Lan                       | 🔍 : luungoclan@                                                                                                    | Exchange Online (Plan 2)<br>Lợi ích sử dụng Office 365 A3 dành cho học viên             |  |  |  |  |  |  |
|                   | Hiển thị tất cả                                                                                                    |       | 🗌 Mai Ngọc Lan                       | 2259116675                                                                                                    | Information Barriers<br>Lợi ích sử dụng Office 365 A3 dành cho học viên                 |  |  |  |  |  |  |
|                   |                                                                                                    |       | 🗌 Mai Ngọc Lan                       | maingoclan1                                                                                                    | Information Barriers Office 355 A1 data dae gidae viên                                  |  |  |  |  |  |  |
|                   |                                                                                                    |       | Nguyễn Hoàng Thiên Lan               | 2220016706                                                                                                    | Information Protection for Office 365 - Tiêu chuẩn                                      |  |  |  |  |  |  |
|                   |                                                                                                    |       | Nguyễn Thị Hương Lan                 | nguyenthihu                                                                                                    | Lợi ích sử dụng Office 365 A3 dành cho học viên                                         |  |  |  |  |  |  |
|                   |                                                                                                    | 4     |                                      | 2240070200                                                                                                    |                                                                                         |  |  |  |  |  |  |
|                   | $\mathcal P$ Type here to search                                                                                                    |       | O 🛱 💽 肩                              | 🤹 🗉 🧿 🐠                                                                                                    | 📴 💆 🥵 🔊 🖉 👘 🖓 👘 😚 🕅                                                                     |  |  |  |  |  |  |

Và bỏ tích chỗ này (như hình)

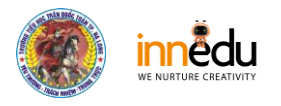

| 0                           | 🛈 Microsoft Office Home x 🗊 Trang chủ - Microsoft 365 admin x + V - 🗗 X                                                                                                   |                                                         |                                                                                        |  |  |  |  |  |  |  |
|-----------------------------|----------------------------------------------------------------------------------------------------|---------------------------------------------------------|----------------------------------------------------------------------------------------|--|--|--|--|--|--|--|
| ÷                           | 🗧 🔶 😋 🍙 admin.microsoft.com/?auth_upn=admin%40tieuhoctranquoctoan.edu.vn&source=applauncher#/users//UserDetails/c20c8434-af83-4bd7-ae5c-a2cee8ce36be/LicensesAndA 🖄 🖈 🐲 🗄 |                                                         |                                                                                        |  |  |  |  |  |  |  |
|                             | Microsoft 365 admin center                                                                                                    | 🔎 Tim kiếm                                              | <b>E</b> . • ? (A)                                                                     |  |  |  |  |  |  |  |
| ≡                           |                                                                                                    | Trang chủ 🚿 Người dùng hiện hoạt                        | C × C                                                                                  |  |  |  |  |  |  |  |
| ጨ                           | Trang chủ                                                                                                    | Người dùng hiện hoạt                                    |                                                                                        |  |  |  |  |  |  |  |
| 8                           | Người dùng ^                                                                                                    | ··· 9 ··· · · · · · · · · · · · · · · ·                 | Lưu Ngọc Lan<br>Q Đặt lại mặt khẩu 🛇 Chặn đăng nhập \cdots                             |  |  |  |  |  |  |  |
|                             | Người dùng hiện hoạt                                                                                                    | Hành đông được đề xuất (2)                              |                                                                                        |  |  |  |  |  |  |  |
|                             | Liên hệ                                                                                                    |                                                         | Thay đổi ảnh<br>cura người cura.                                                       |  |  |  |  |  |  |  |
|                             | Người dùng khách                                                                                                    | 😕 Thêm người dùng 🔒 Xác thực đa vếu tố 🖒 Làm mới \cdots | Quản lý Thiết bị Di động dành cho Office 365                                           |  |  |  |  |  |  |  |
|                             | Người dùng đã bị xóa                                                                                                    |                                                         | Office 365 A1 dành cho giảng viên                                                      |  |  |  |  |  |  |  |
| <sup>የ</sup> ድ <sup>8</sup> | Teams & Nhóm 🗸 🗸 🗸                                                                                                    |                                                         | Ung dụng này được gản ở cấp độ tổ chức. Không thể gản ứng dụng cho<br>từng người dùng. |  |  |  |  |  |  |  |
|                             | Thanh toán 🗸 🗸                                                                                                    |                                                         | School Data Sync (Plan 1)                                                              |  |  |  |  |  |  |  |
| P                           | Thiết lập                                                                                                    | └── Chíu Thị Lan : chiuthilan5a                         | Office 365 A1 dành cho giảng viên                                                      |  |  |  |  |  |  |  |
|                             |                                                                                                    | 🗹 Lưu Ngọc Lan 🔍 🗄 luungoclan                           | School Data Sync (Plan 2)<br>Lợi ích sử dụng Office 365 A3 dành cho học viên           |  |  |  |  |  |  |  |
|                             | Hiển thị tất cả                                                                                                    | Mai Ngọc Lan 2259116675                                 | SharePoint (Plan 1) for Education                                                      |  |  |  |  |  |  |  |
|                             |                                                                                                    | Mai Ngọc Lan : maingoclani                              | Office 365 A1 danh cho giang vien SharePoint (Plan 2) for Education                    |  |  |  |  |  |  |  |
|                             |                                                                                                    | Nguyễn Hoàng Thiên Lan : 2220016706                     | C Lợi ích sử dụng Office 365 A3 dành cho học viên                                      |  |  |  |  |  |  |  |
| _                           |                                                                                                    | 🗌 Nguyễn Thị Hương Lan                                  | Skype for Business Online (Plan 2)<br>Lợi ích sử dụng Office 365 A3 dành cho học viên  |  |  |  |  |  |  |  |
| _                           |                                                                                                    |                                                         | · · · · · · · · · · · · · · · · · · ·                                                  |  |  |  |  |  |  |  |
|                             | ✓ Type here to search                                                                                                    | O # 💽 🛤 🧟 🗐 🧿 🔒                                         | 🝖 💆 📬 🥏 ∧ 📾 🦟 ٩೫) ♂ ENG 3/21/2022 🖏                                                    |  |  |  |  |  |  |  |

# Ấn LƯU THAY ĐỔI

| 0                           | Microsoft Office Home X                                                                                                    | 1 Trang o | chủ - Micro | soft 365 admin 🗙 🕂               |              |              | V                                                                           | - 0                  | × |  |  |  |
|-----------------------------|----------------------------------------------------------------------------------------------------|-----------|-------------|----------------------------------|--------------|--------------|-----------------------------------------------------------------------------|----------------------|---|--|--|--|
| ←                           | 🗧 🔶 C 👔 admin.microsoft.com/?auth_upn=admin%40tieuhoctranquoctoan.edu.vn&source=applauncher#/users//UserDetails/c20c8434-af83-4bd7-ae5c-a2cee8ce36be/LicensesAndA 🖄 🖈 象 🗄 |           |             |                                  |              |              |                                                                             |                      |   |  |  |  |
|                             | Microsoft 365 admin cente                                                                                                    | ۲         |             | 🔎 Tìm kiếm                       |              |              | E . «                                                                       |                      | A |  |  |  |
| ≡                           |                                                                                                    |           | Trang       | chủ > Người dùng hiện hoạt       |              |              |                                                                             | Ö                    | × |  |  |  |
| ሴ                           | Trang chủ                                                                                                    |           | Ναι         | rời dùna hiên ho                 | at           |              |                                                                             |                      |   |  |  |  |
| R                           | Người dùng                                                                                                    |           |             | <b>.</b>                         | •            |              | Lưu Ngọc Lan                                                                |                      |   |  |  |  |
|                             | Người dùng hiện hoạt                                                                                                    |           | Uành đ      | ಕಿನಾಡ ಹೆಚ್ಚರದ ಹೆಕ್ಕೆ ಸಬ್ಲಾಸಕ (2) |              |              | 🔍 Đặt lại mật khẩu 🚫 Chặn đăng nhập 🛛 …                                     |                      |   |  |  |  |
|                             | Liên hệ                                                                                                    |           | nannu       | ộng được đề xuất (2)             |              |              | Thay đổi ảnh                                                                |                      |   |  |  |  |
|                             | Người dùng khách                                                                                                    |           | A. Th       | êm naười dùng 🖰 Xác thực đa v    | /ếu tố 🚺 Làm | mới ···      |                                                                             |                      |   |  |  |  |
|                             | Người dùng đã bị xóa                                                                                                    |           |             |                                  |              |              | Giấy phép (2)                                                               |                      | × |  |  |  |
| <sup>4</sup> X <sup>8</sup> | Teams & Nhóm                                                                                                    |           | П           | Tên hiển thi ↑                   |              | Tên người di |                                                                             |                      |   |  |  |  |
|                             | Thanh toán                                                                                                    |           |             |                                  |              |              | Lợi ích sử dụng Office 365 A3 dành cho học viên<br>117/120 giấy phép có sẵn |                      |   |  |  |  |
| P                           | Thiết lập                                                                                                    |           |             | Chíu Thị Lan                     |              | chiuthilan5a | Microsoft Power Automate Free                                               |                      |   |  |  |  |
|                             |                                                                                                    |           |             | Lưu Ngọc Lan                     |              | luungoclan@  | g 9744/10000 giấy phép có sẫn                                               |                      |   |  |  |  |
|                             | Hiển thị tất cả                                                                                                    |           |             | Mai Ngọc Lan                     |              | 2259116675   | Office 365 A1 dành cho giảng viên<br>Có sẵn giấy phép không giới hạn        |                      |   |  |  |  |
|                             |                                                                                                    |           |             | Mai Ngọc Lan                     |              | maingoclan1  | 1 Office 365 A1 dành cho học viên                                           |                      | 0 |  |  |  |
|                             |                                                                                                    |           |             | Nguyễn Hoàng Thiên Lan           |              | 2220016706   | Office 365 A3 dành cho giảng viên                                           |                      | v |  |  |  |
|                             |                                                                                                    |           |             | Nguyễn Thị Hương Lan             |              | nguyenthihu  | 2/3 giấy phép có sẵn                                                        |                      | * |  |  |  |
|                             |                                                                                                    | 4         |             | 1/2 D2=1==                       | :            | 2240070200   | Lưu thay đổi                                                                |                      |   |  |  |  |
|                             |                                                                                                    |           |             | o 🛱 💽 肩                          | 🤹 💵          | 9            | n 💼 🚾 🤹 🥏 ng                                                                | 5:23 PM<br>3/21/2022 | 5 |  |  |  |

Xong.

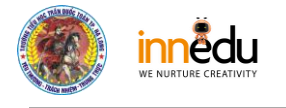

#### Best Regards,

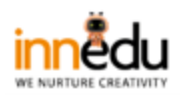

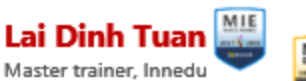

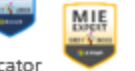

Microsoft Innovative Educator Head of training department Innedu Academy Phone (zalo): 0983.383.683 Address: Bach Dang high school, Quang Ninh, Viet Nam. Email: tuan.Id@inn.edu.vn